Crésus Finanzbuchhaltung

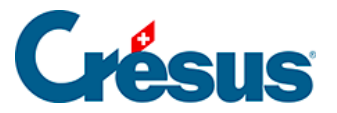

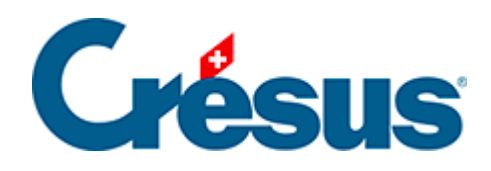

## **Crésus Finanzbuchhaltung**

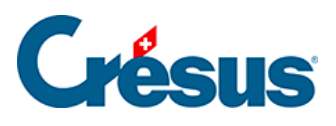

## 17.8 - Verwaltung von Anhängen

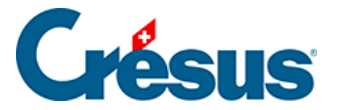

## 17.8 - Verwaltung von Anhängen

Auf der Registerkarte *Anhänge* der Maske *Optionen – Definitionen* finden Sie Angaben zur Anzahl und zur Grösse der Anhänge.

Wenn die Verknüpfung zu einem Anhang gelöscht wurde, löscht Crésus den in den Ordner .creatt kopierten Anhang nicht (§17 Pièces jointes et commentaires). Crésus gibt die *Anzahl verwaister Anhänge* an und weist den von diesen Anhängen *belegten Speicherplatz* aus. Mit einem Klick auf *Löschen* können Sie diese Anhänge löschen und Speicherplatz freigeben. Dieser Vorgang löscht nicht das Originaldokument, sondern nur die von Crésus angelegte Kopie.

Wenn Crésus einen Anhang nicht mehr findet, dessen Verknüpfung aber noch vorhanden ist, wird dies unter *Anzahl fehlender Anhänge* angezeigt. Klicken Sie auf die Schaltfläche *Löschen*, um die fehlerhaften Verknüpfungen zu entfernen.